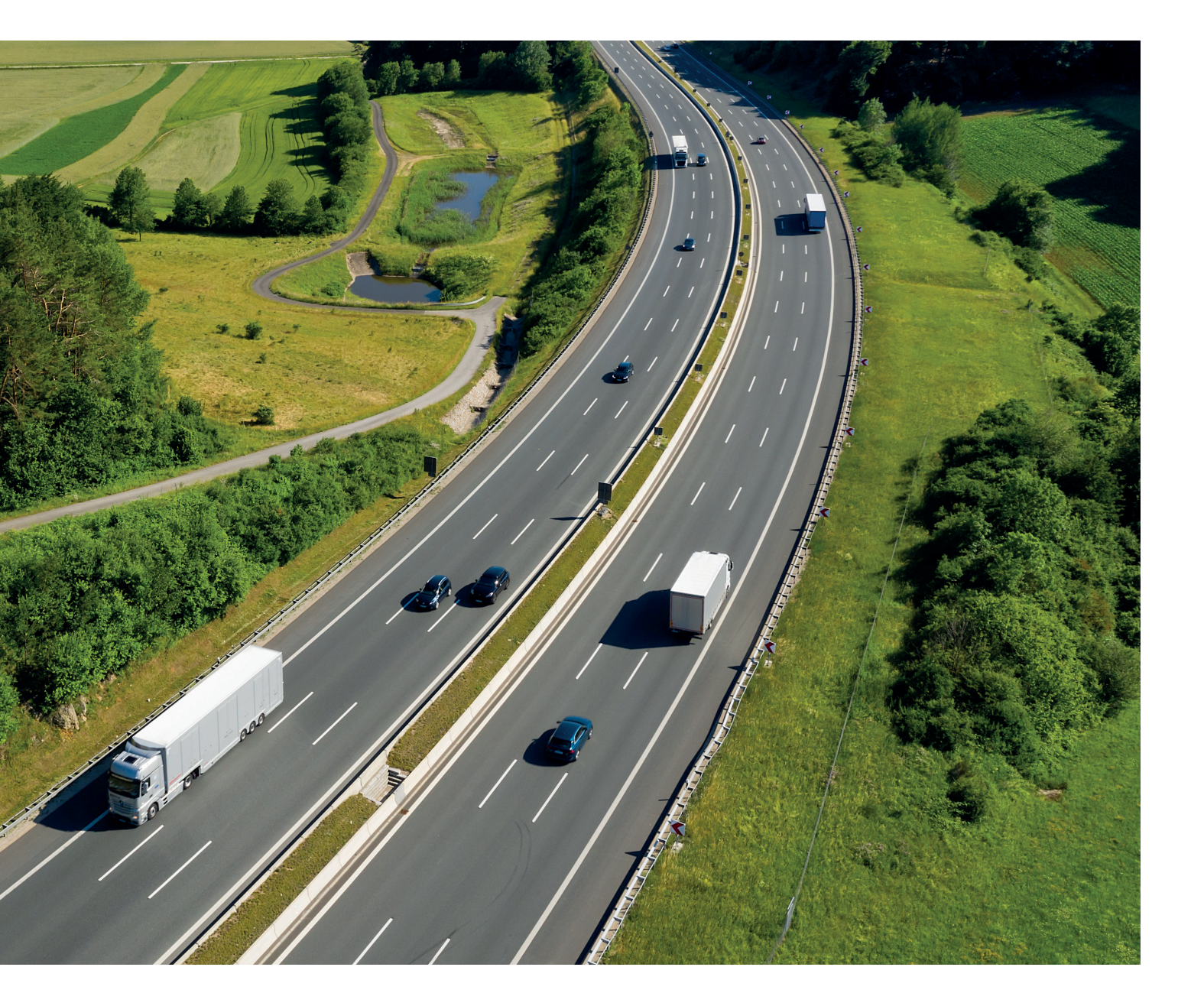

Anweisungen 2024

## So buchen Sie eine Einzelroute (Notfallverfahren)

mit AralKarten im Toll Collect-Portal

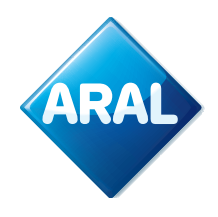

**Aral Fleet Solutions** 

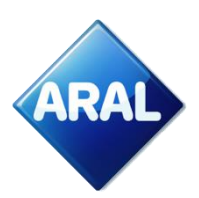

### Toll Collect-Portal

Folgen Sie dem <u>Link</u>, und es öffnet sich die folgende Ansicht, in der Sie "Login" auswählen können.

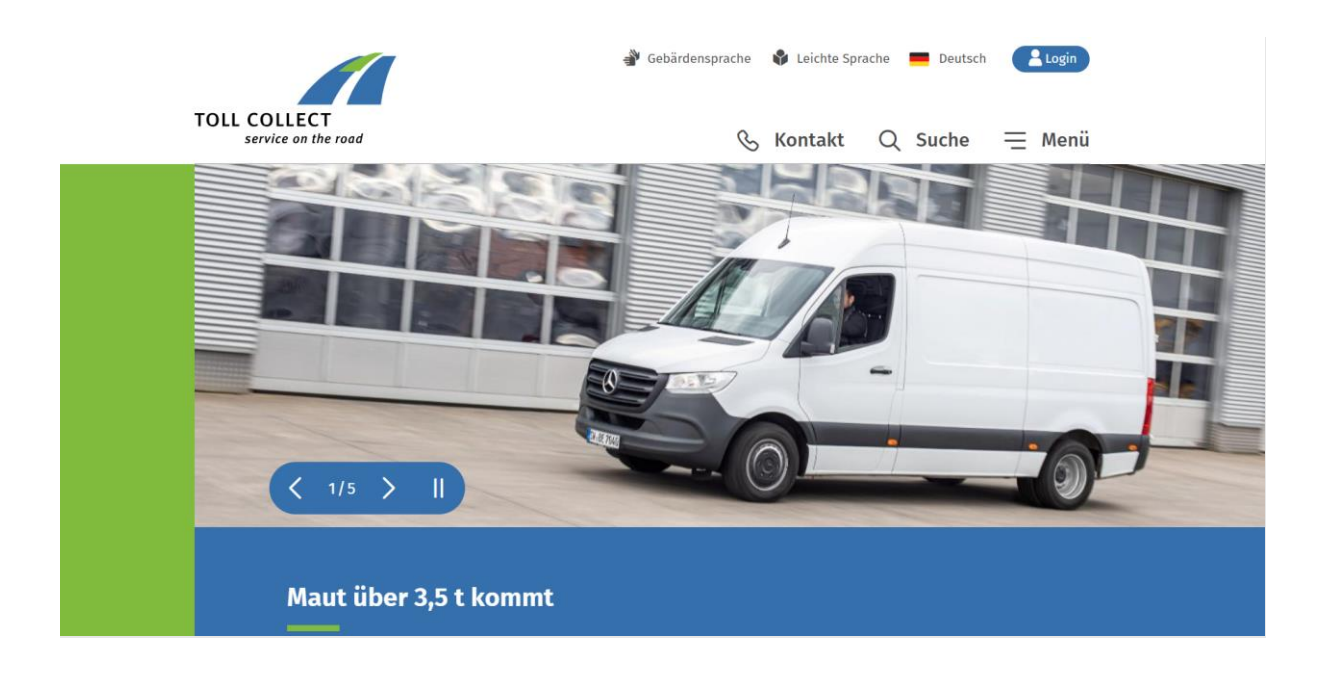

1. Nachdem Sie Login ausgewählt haben, erscheint die folgende Ansicht:

| COLLECT<br>service on the road                                                                                                    |
|----------------------------------------------------------------------------------------------------|
| <b>Toll Collect Portal</b> Dies ist der geschützte Servicebereich für registrierte Kunden und Servicepartner. Bitte geben Sie<br>Ihre Login-Daten an. |
| * Pflichtangaben                                                                                                    |
| Login-Name *                                                                                                    |
| Passwort *<br>→ Jetzt einloggen                                                                                                    |
| → Passwort vergessen? → Login-Name vergessen?           Noch nicht registriert?                                                                       |
| Registrieren Sie sich jetzt für unser Toll Collect Portal.<br>→ Zur Registrierung                                                                     |
|                                                                                                    |

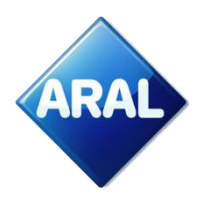

a. Wenn Sie sich bereits registriert haben, geben Sie Ihre Anmeldedaten ein

| * Pflichtangaben                  |                         |
|-----------------------------------|-------------------------|
| Login                             |                         |
| Login-Name *                      |                         |
|                                   |                         |
| Passwort *                        |                         |
| → Jetzt einloggen                 |                         |
| $\rightarrow$ Passwort vergessen? | → Login-Name vergessen? |

b. Wenn Sie sich noch nicht registriert haben, folgen Sie bitte den Schritten zur Registrierung. Gehen Sie dann auf "Anmelden" wie oben gezeigt.

#### Noch nicht registriert?

Registrieren Sie sich jetzt für unser Toll Collect Portal.

 $\rightarrow$  Zur Registrierung

2. Wählen Sie "Eine Route buchen"

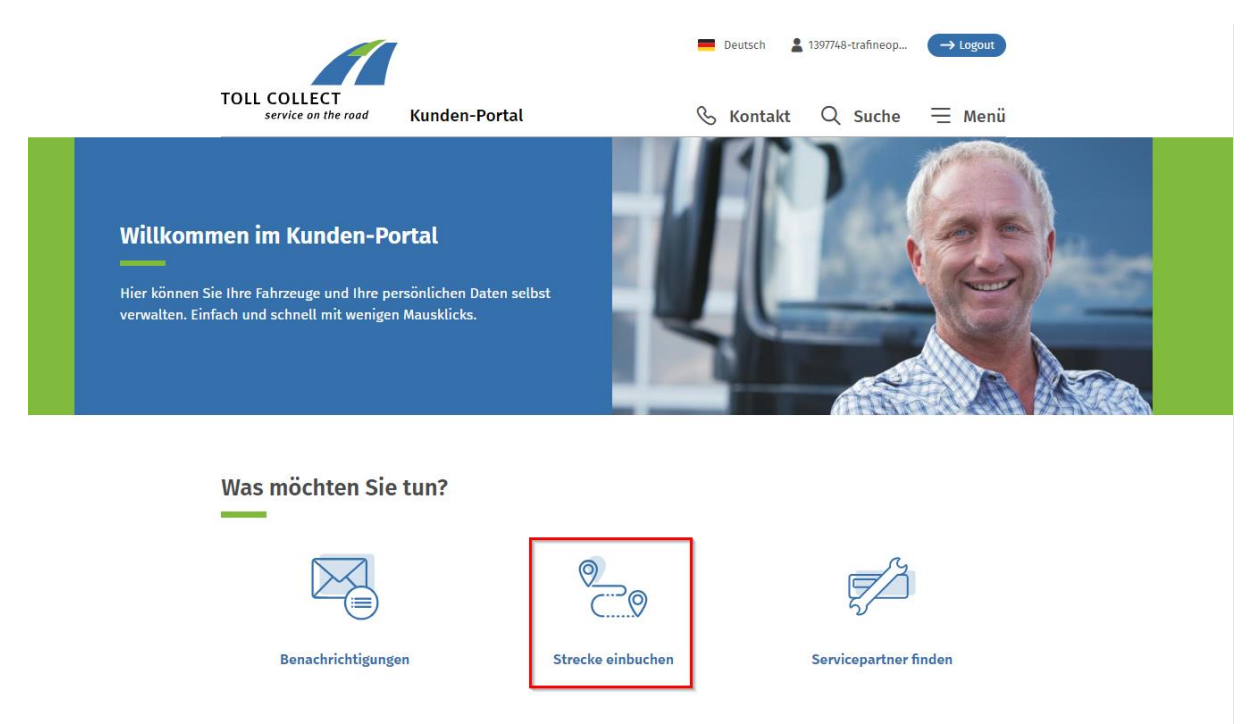

3. Es öffnet sich die folgende Ansicht. Wählen Sie nun "Routenanmeldung":

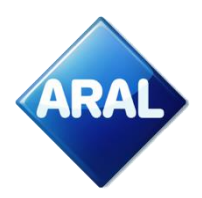

Willkommen - bitte wählen Sie

| Strecke einbuchen                | > |
|----------------------------------|---|
|                                  |   |
| <b>♀</b> ⊗ Einbuchung stornieren | > |
| Einbuchung ansehen               | > |
|                                  |   |
| Login                            | > |

4. Wählen Sie den Starttag der Fahrt

| ଜ       |                                      | 🕐 Hilfe 🍐 Login |
|---------|--------------------------------------|-----------------|
|         | E Fahrtbeginn                        |                 |
|         | Heute, 26.04.2024 Morgen, 27.04.2024 |                 |
| பி Home |                                      | Weiter >        |

5. Wählen Sie das Land der Registrierung. In diesem Beispiel haben wir die Niederlande ausgewählt. Klicken Sie auf die Schaltfläche "Weiter".

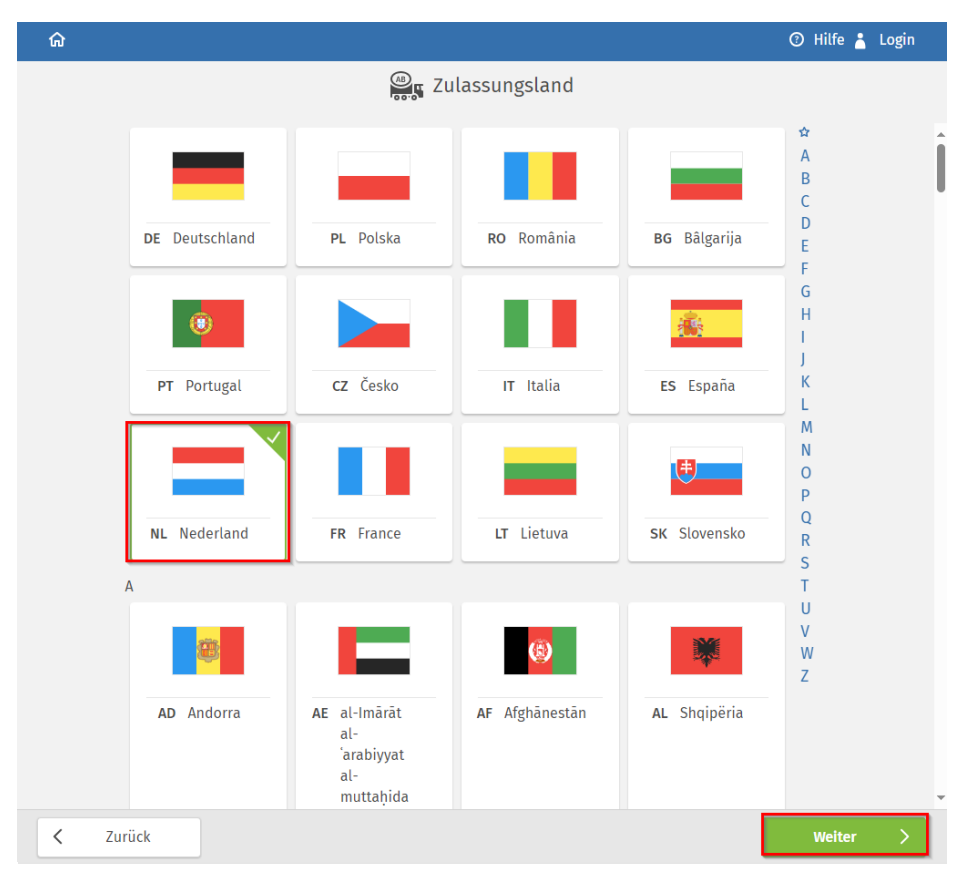

6. Geben Sie Ihr Autokennzeichen ein und wählen Sie "Weiter"

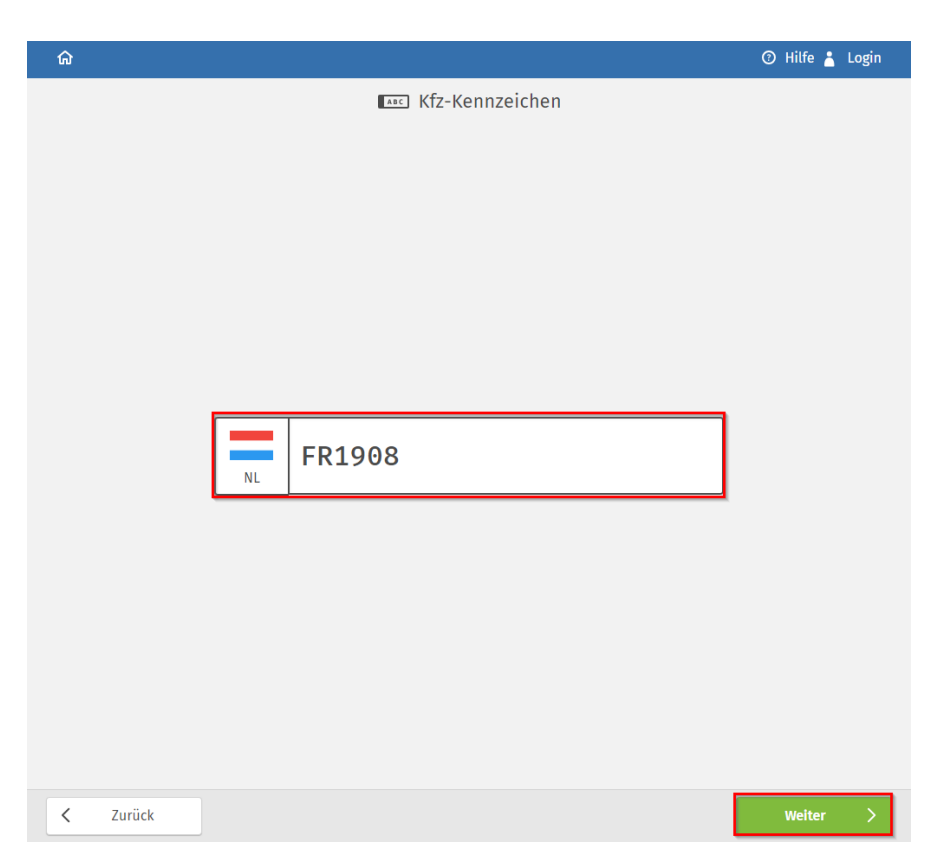

7. Es wird der folgende Bildschirm angezeigt, auf dem Sie Ihre "**CO2-Emissionsklasse"** ARAI auswählen müssen

| ŵ                  |                                                                                                    | 🕜 Hilfe 🍐 Login |
|--------------------|----------------------------------------------------------------------------------------------------|-----------------|
|                    | CO2-Emissionsklasse                                                                                      |                 |
|                    | Unter dem Link können Sie ermitteln, welche CO2-Emissionsklasse Ihr Fahrzeug hat.<br>CO2-Emissionsklasse |                 |
|                    |                                                                                                    |                 |
|                    | 4                                                                                                    |                 |
| <b>&lt;</b> Zurück |                                                                                                    | Weiter >        |

8. Wählen Sie Ihre "Emissionsklasse"

| ଜ |        |                  |        | 🕐 Hilfe 🍐 Login |
|---|--------|------------------|--------|-----------------|
|   | •      | 2 Schadstoffklas | se     |                 |
|   | 6      | EEV1             | 5      |                 |
|   | Euro 6 | EEV1             | Euro 5 |                 |
|   | 4      | 3                | 2      |                 |
|   | Euro 4 | Euro 3           | Euro 2 |                 |
|   | 1      | 0                |        |                 |
|   | Euro 1 | Euro 0           |        |                 |
|   |        |                  |        |                 |
|   |        |                  |        |                 |
|   |        |                  |        |                 |
|   |        |                  |        |                 |

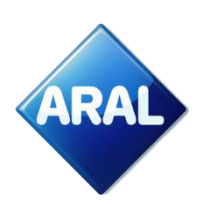

9. Wählen Sie die "Gewichtsklasse"

| ធ               |                                                                                                    | 🕐 Hilfe 🃩 Login |
|-----------------|----------------------------------------------------------------------------------------------------|-----------------|
|                 | t Gewichtsklasse                                                                                                    |                 |
|                 | Bitte beachten Sie:<br>Ab 1. Dezember 2023 wird als Grundlage für die Zuordnung zu einer<br>Gewichtsklasse die technisch zulässige Gesamtmasse (tzGM, Feld F.I der<br>Zulassungsbescheinigung Teil I) der Zugmaschine und gegebenenfalls des<br>Anhängers herangezogen – statt wie bisher das zulässige Gesamtgewicht<br>(zGG, Feld F.2). |                 |
|                 |                                                                                                    |                 |
|                 |                                                                                                    |                 |
|                 | 7.5t - 11,99t         12t - 18t         18+t                                                                                                    |                 |
| <b>K</b> Zurück |                                                                                                    | Weiter >        |

10. Wählen Sie die Anzahl der Achsen

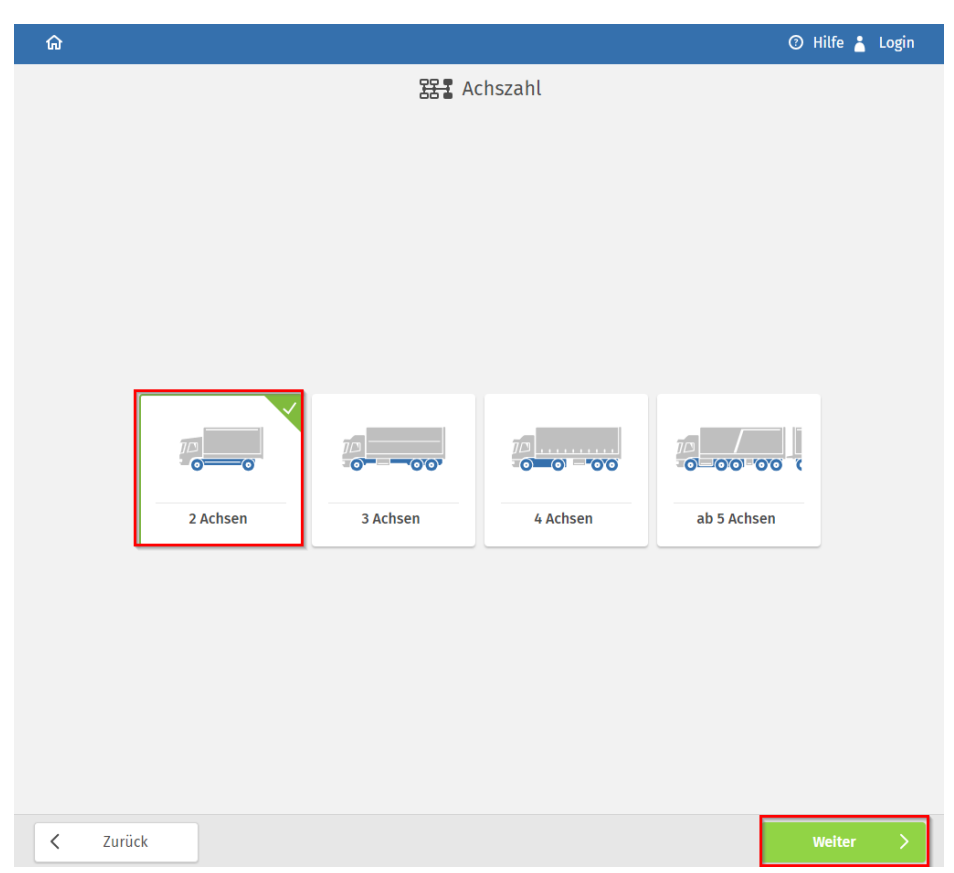

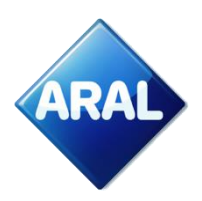

11. Geben Sie die steckenrelevanten Parameter ein

| <u>ଜ</u>        |                                              | 🕐 Hilfe 👗 Login |
|-----------------|----------------------------------------------|-----------------|
|                 | 🎎 Streckenrelevante Parameter                |                 |
|                 |                                              |                 |
|                 |                                              |                 |
|                 | 👖 Zulässiges Gesamtgewicht für 7,5t - 11,99t |                 |
|                 | 7.500 - 11.990 kg                            |                 |
|                 | <b>11990</b> kg                              |                 |
|                 | [ <b>⊖</b> Höhe                              |                 |
|                 | 200 - 400 cm                                 |                 |
|                 | 370 cm                                       |                 |
|                 | 👷 Breite                                     |                 |
|                 | 200 - 260 cm                                 |                 |
|                 | <b>255</b> cm                                |                 |
|                 | Sefahrenklassen                              |                 |
|                 |                                              |                 |
|                 | Wassergetahrdende<br>Ladung II               |                 |
|                 |                                              |                 |
| <b>K</b> Zurück |                                              | Weiter >        |

12. Wählen Sie den Startpunkt aus oder geben Sie ihn ein, indem Sie den Ort auf der Karte anklicken oder die Adresse in der linken Ecke eingeben

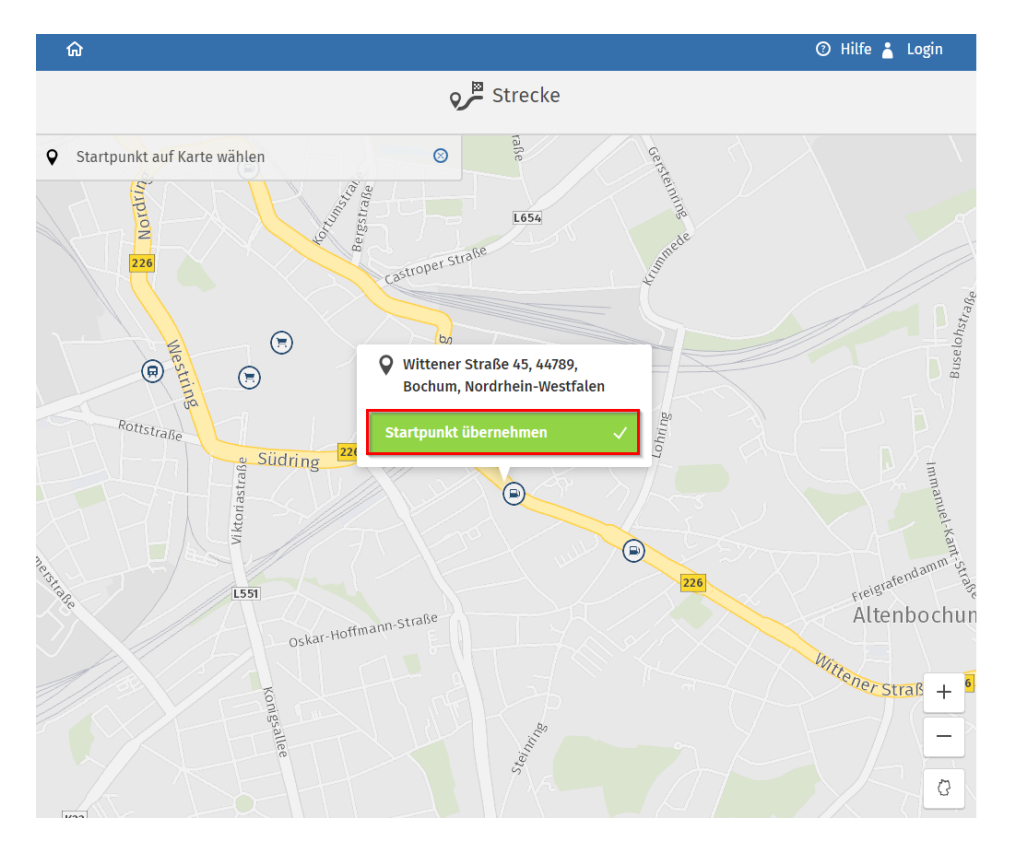

13. Wählen Sie den Zielpunkt aus oder geben Sie ihn ein, so wie Sie den Startpunkt eingegeben haben

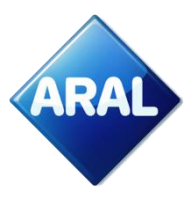

| 1 | ଜ                                               | 🕑 Hilfe 🍐 Login      |
|---|-------------------------------------------------|----------------------|
|   | Strecke                                         |                      |
| • | Wittener Straße 45, 44789, Bochum, Nordrhein-We | memanestate 18 organ |
| P | Pankower Allee                                  | 13 trano             |

14. Klicken Sie auf "Route berechnen"

| 0 | Wittener Straße 45, 44789, Bochum, Nordrhein-We |
|---|-------------------------------------------------|
|   | + Via-Punkt hinzufügen                          |
| Þ | Residenzstraße, 13409, Gesundbrunnen, Berlin    |
|   | Strecke berechnen                               |

15. Die Route und der berechnete Preis werden angezeigt. Wenn alles korrekt ist, wählen Sie "Weiter"

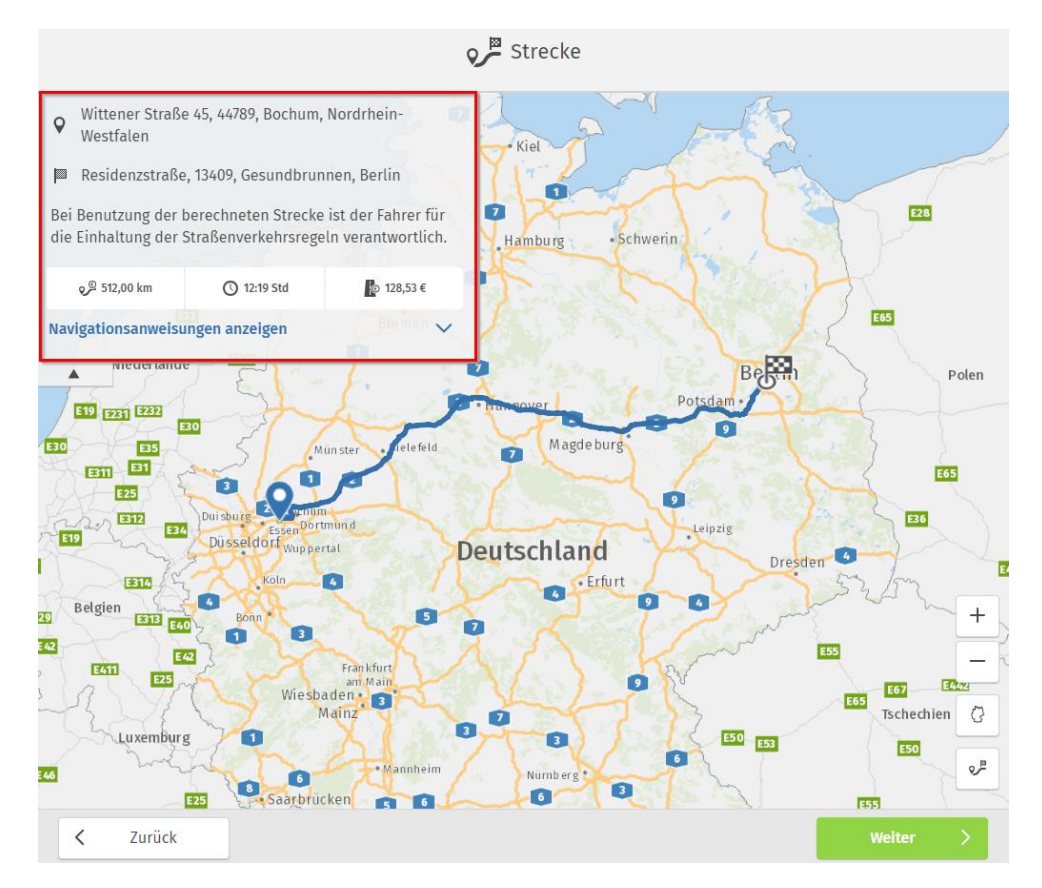

# 16. Lesen Sie die Einwilligungserklärung und entscheiden Sie, ob Sie auf "Nein" oder "Ja"

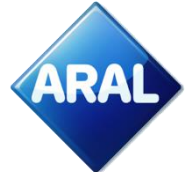

Die berechnete Strecke enthält Adressen außerhalb der Mautpflicht. Ich willige ein, dass diese zusätzlichen Daten nur für die Gültigkeitsdauer der Einbuchung erhoben, gespeichert und anschließend gelöscht werden. Die Daten werden weder an Dritte weitergegeben, noch zu anderen Zwecken als zu den genannten Vorteilen verwandt.

Ihre Vorteile bei Speicherung der Daten:

- Diese Strecke während der Gültigkeit ansehen
- Nachträglich die Navigationsanweisungen ausdrucken
- Vereinfachte Stornierungsmöglichkeiten

Ich habe die Datenschutzerklärung zur Kenntnis genommen, und willige in die Erhebung und Speicherung der in der Datenschutzerklärung beschriebenen streckenrelevanten Daten ein.

17. Prüfen Sie die Zusammenfassung in der nächsten Ansicht und klicken Sie auf "Bestätigen und zur Zahlung gehen".

|                 |                                                                                              | Zusammenfassu                                                                                                    | ng                                                                                                 |                         |
|-----------------|----------------------------------------------------------------------------------------------|----------------------------------------------------------------------------------------------------|----------------------------------------------------------------------------------------------------|-------------------------|
|                 | Hinweis:<br>Ab dem 1.12.20<br>Tarifmerkmal<br>Gesamtmasse<br>Bitte überprüf<br>Informationen | 123 werden die CO2-Emissionskl<br>eingeführt. Außerdem wird die 1<br>(tzGM) Grundlage für die Zuord<br>en Sie die tzGM Ihrer erfassten<br>1 finden Sie unter www.toll-colle | assen als neues<br>iechnisch zulässige<br>nung zur Gewichtsklasse.<br>Fahrzeuge. Weitere<br>ict.de |                         |
|                 | 🤌 Mautstrecke                                                                                | 🔿 Gültigkeit                                                                                                    | Naut                                                                                               |                         |
|                 | 512,00 km                                                                                    | <b>12:19 Std</b><br>von 26.04.2024, 10:00<br>bis 26.04.2024, 22:19                                                                                                    | <b>128,53 €</b><br>Davon anteilig 94,21 €<br>für externe Kosten                                    |                         |
|                 | 🖏 Fahrtbeginn                                                                                | 26.04.2024, 10:00                                                                                                    |                                                                                                    |                         |
|                 | Fahrzeug                                                                                     |                                                                                                    |                                                                                                    |                         |
|                 | 🖶 Zulassungsland                                                                             | Nederlan                                                                                                    | d                                                                                                  |                         |
|                 | 📼 Kfz-Kennzeichen                                                                            | FR1908                                                                                                    |                                                                                                    |                         |
|                 | ■ Kraftstoffart oder<br>Energiequelle                                                        | Diesel                                                                                                    |                                                                                                    |                         |
|                 |                                                                                              |                                                                                                    |                                                                                                    |                         |
| <b>〈</b> Zurück |                                                                                              |                                                                                                    | Bestätigen u                                                                                       | nd weiter zur Zahlung 🗸 |

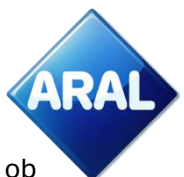

#### 18. Lesen Sie noch einmal die Allgemeinen Geschäftsbedingungen und entscheiden Sie, ob Sie auf "Nein" oder "Ja" klicken

| Allgemeine Geschäftsbedingung                                                                                                    | gen                                                                                                    |   |
|----------------------------------------------------------------------------------------------------|----------------------------------------------------------------------------------------------------|---|
| Allgemeine Geschäftsbedingungen o<br>Kunden, die keine Verbraucher sind                                                                                                    | der Toll Collect GmbH für                                                                                                    | Î |
| für die Nutzung des Systems zur Erh<br>streckenbezogenen Gebühren für di<br>mautpflichtiger Straßen                                                                                                    | ebung von<br>e Benutzung                                                                                                    |   |
| Teil A. Allgemeine Bedingungen                                                                                                    |                                                                                                    |   |
| 1 Geltungsbereich und Änderungen                                                                                                    |                                                                                                    |   |
| 1.1 Diese Allgemeinen Geschäftsbedi<br>gesamte Geschäftsverbindung zwisc<br>(im Folgenden Toll Collect genannt)<br>Mautpflichtigen m/w/d im Folgende<br>von Toll Collect betriebenen System<br>Mauterhebungssystem genannt) zur<br>streckenbezogenen Gebühren für di<br>mautpflichtiger Straßen nach dem<br>Bundesfernstraßenmautgesetz (in d<br>Fassung). Daneben gelten für einzelt<br>(z.B. für bestimmte Aufträge und Lei<br>Sonderbedingungen, die Abweichun | ingungen gelten für die<br>ihen Toll Collect GmbH<br>und Kunden (alle<br>n Kunde genannt) des<br>s (im Folgenden<br>Erhebung von<br>e Benutzung<br>er jeweils geltenden<br>ne Geschäftsbeziehungen<br>stungen)<br>gen oder Ergänzungen zu | • |
| Nein                                                                                                    | Ja                                                                                                    |   |

19. Legen Sie fest, wie Sie zahlen möchten. Wählen Sie die Option "Tankkarte" aus, wo Sie die Option "Aral" verwenden können:

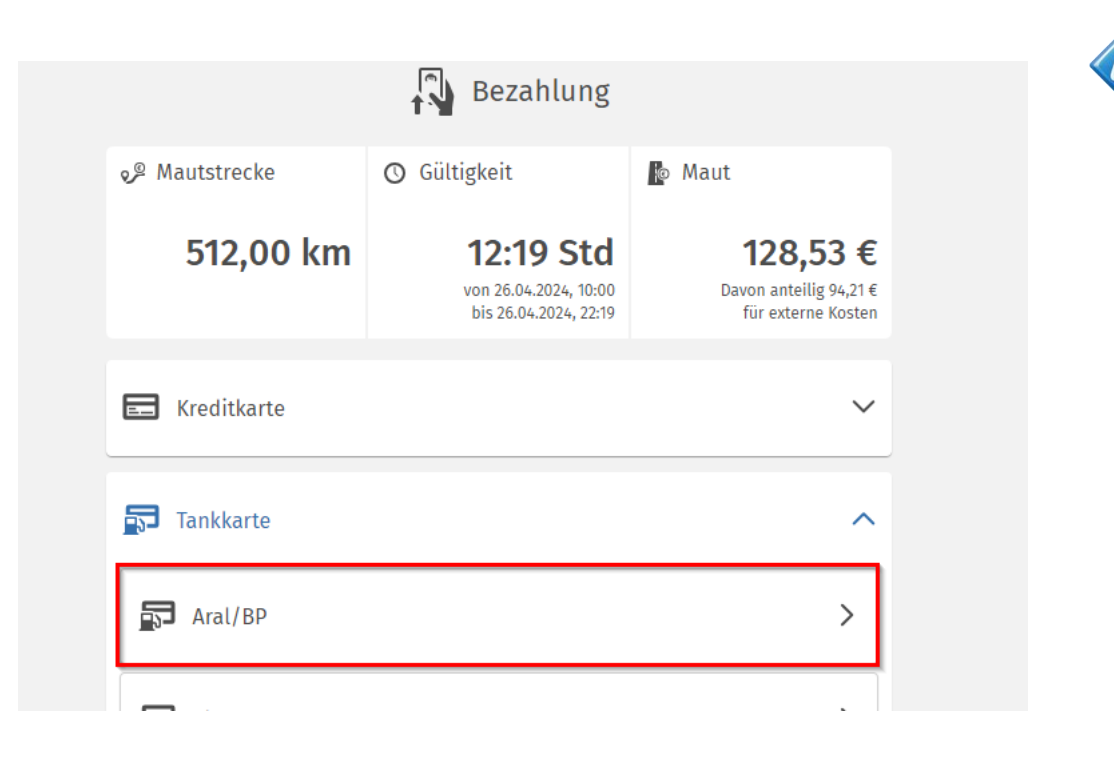

20. Nachdem Sie die Zahlungsoption ausgewählt haben, werden Sie auf die Zahlungsseite weitergeleitet. Sie können einzelne Routen sowohl mit Ihrer Aral-Karte für Toll Collect-Zahlung, als auch mit jeder Aral-Tankkarte buchen. Um die Zahlung abzuschließen, müssen Sie einen Web-Authentifizierungscode (WAC) über das Aral Kundencenter Portal generieren.

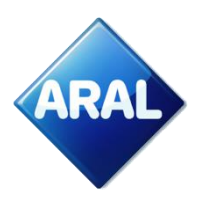

| DLL COLLECT<br>service on the road                                                                                                    |                                                                                                    |  |  |
|----------------------------------------------------------------------------------------------------|----------------------------------------------------------------------------------------------------|--|--|
| Kartendaten                                                                                                    |                                                                                                    |  |  |
| Kartennummer                                                                                                    |                                                                                                    |  |  |
| Gültig bis Monat / Jahr                                                                                                    | · · · · · · · · · · · · · · · · · · ·                                                                                                    |  |  |
| Web-Authentifizierungs-Code<br>(WAC)                                                                                                    |                                                                                                    |  |  |
|                                                                                                    | ir bp/Aral als Ihre Zahlungsmethode bei<br>en.                                                                                                    |  |  |
| Hier sind einige einfache Anwei<br>Karte als Zahlungsmethode abz                                                                                     | sungen, um die Registrierung mit Ihrer bp/Aral-<br>uschließen:                                                                                                    |  |  |
| 1. Sind Sie bereits bp/Aral-Ku                                                                                                    | unde?                                                                                                    |  |  |
| Falls ja, gehen Sie bitte                                                                                                    | zur 2. Frage.                                                                                                    |  |  |
| den Link für Ihr Land, ur<br><u>Niederlande</u> , <u>Großbrita</u>                                                                                   | n sich zu registrieren: <u>Deutschland</u> , <u>Polen</u> ,<br>annien, <u>Spanien</u> , <u>Portugal</u> , <u>Osterreich</u> .                                                                        |  |  |
| 2. Möchten Sie sich mit einer<br>Collect registrieren?                                                                                               | bp/Aral Karte als Ihre Zahlungsmethode bei Toll                                                                                                    |  |  |
| Mit bp/Aral können Sie e<br>für Toll Collect Zahlunge                                                                                                | ine sichere Karte verwenden, die ausschließlich<br>n für Ihre gesamte Flotte konzipiert ist.                                                                                                    |  |  |
| Die bp/Aral Karte für Tol<br>nur für die Registrierung<br>kann. Diese Karte kann ı<br>Dienstleistungen verwen                                        | l Collect Zahlungen ist eine virtuelle Karte, die<br>und Nutzung von Toll Collect verwendet werden<br>nicht für Kraftstoffzahlungen oder anderen<br>det werden.                                      |  |  |
| Wir empfehlen Ihnen, sic<br>Collect zu registrieren, a<br>um Auswirkungen auf die<br>eines Verlusts, Diebstahl<br>verhindern.                        | :h mit unserer virtuellen bp/Aral Karte für Toll<br>nstatt eine bp/Aral Tankkarte zu registrieren,<br>e Mautzahlungen Ihrer gesamten Flotte im Fall<br>s oder Ablaufs der registrierten Tankkarte zu |  |  |
| Alle Toll Collect Transakt<br>bp/Aral Karte abgerechn                                                                                                | ionen Ihrer gesamten Flotte werden auf Ihrer<br>et.                                                                                                    |  |  |
| Die Bestellung der virtuellen bp/Aral Karte für Toll Collect über unser<br><u>bp/Aral Kundenportal</u> ist sehr einfach und dauert nur ca. 1 Stunde! |                                                                                                    |  |  |
| <u>Hier</u> finden Sie detaillie<br>Karte für Toll Collect Zał                                                                                       | te Anleitungen zur Bestellung einer bp/Aral<br>llungen.                                                                                                    |  |  |
| Wenn Sie bereits eine br<br>individuelle Strecke mit<br>Sie bitte zur 3. Frage.                                                                      | )/Aral Karte für Toll Collect haben oder eine<br>Ihrer bp/Aral-Tankkarte buchen möchten, gehen                                                                                                    |  |  |
| <ol> <li>Was ist ein "WAC", und wie<br/>bp/Aral ist stolz darauf,<br/>Zahlungen durch einen V<br/>dazu dient, betrügerisch</li> </ol>                | e <b>erhalte ich diesen?</b><br>erstklassige Sicherheit für Ihre Toll Collect<br>Veb Authentication Code (WAC) anzubieten, der<br>e oder unbefugte Kartennutzung zu verhindern.                      |  |  |
| Sie müssen den WAC ein<br>Karte als Zahlungsmetho<br>Toll Collect-Portal zu buo                                                                      | geben, um die Registrierung mit Ihrer bp/Aral-<br>de abzuschließen oder individuelle Strecken im<br>:hen.                                                                                            |  |  |
| <u>Hier</u> finden Sie detaillier<br>unserem bp/Aral Kunden                                                                                          | rte Anleitungen zur Erstellung eines WAC in<br>portal.                                                                                                    |  |  |

Eingabe bestätigen

21. Nach erfolgreicher Zahlung erhalten Sie eine Bestätigung.

Spanien

•

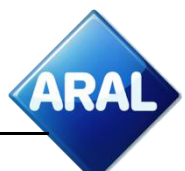

Auf unserer Website finden Sie weitere Informationen zu unserem Angebot und ausführliche Anleitungen zu allen Themen rund um die Toll Collect -Registrierung und -Bezahlung:

- Deutschland
   <u>www.aral.de/tollcollect</u>
- Polen
   <u>www.bp.pl/tollcollect</u>
- Niederlande <u>www.bp.nl/tollcollect</u>
- Österreich
   <u>www.bp.at/tollcollect</u>
- UK <u>www.bp.com/uk/tollcollect</u>
  - www.bp.com.es/tollcollect
- Portugal
   <u>www.bp.pt/tollcollect</u>
- Alle anderen Länder
   <u>www.bp.com/eu/tollcollect</u>